# 环保门禁电子台账系统

**V1.0** 

操作手册

# 目录

| 1. | 主要业务功能简述1           |
|----|---------------------|
| 2. | 功能操作1               |
|    | 2.1. 出入厂记录1         |
|    | 2.2. 出入厂记录(总)1      |
|    | 2.3. 车辆管理           |
|    | 2.3.1. 厂外运输车辆管理(总)2 |
|    | 2.3.2. 厂外运输车辆管理2    |
|    | 2.3.3. 厂内运输车辆管理4    |
|    | 2.3.4. 非道路移动机械管理5   |
|    | 2.4. 系统管理6          |
|    | 2.4.1. 用户管理6        |
|    | 2.4.2. 角色管理6        |
|    | 2.4.3. 参数管理7        |
|    | 2.5. 导出记录           |

# 1. 主要业务功能简述

该系统是专门帮助厂区管理运输车辆信息,主要实现厂外运输车辆的出入厂 记录和厂内运输车辆及非道路移动机械的管理。

## 2. 功能操作

#### 2.1. 出入厂记录

该模块只显示已维护排放阶段的厂外运输车辆的出入厂记录。能够根据类 型、时间、车牌号、位置筛选数据并支持数据的导出。

| HAT. | 記録 ×    |            |                     |         |         |     |              |            |             |          |                    |
|------|---------|------------|---------------------|---------|---------|-----|--------------|------------|-------------|----------|--------------------|
| 英語   | le -    | 诸话师记录日期    | 左牌号                 | 88      | 東州      |     |              |            |             |          | - <del>Q</del> ati |
| 序带   | 位置      | 关型         | 记录时间                | 抓拍菌片    | 车牌号     | 联系人 | 联系电话         | 注册日期       | 车辆记制代码(VIN) | 发动机带码    | 序放阶段               |
| 1    | pages.  | ٨r         | 2020-08-27 09:06:28 | (10)    | @Q5164N | 8   | 150666658451 | 2020-08-27 | 10100       | MERICA . | BV                 |
| 2    | antres. | λ <b>Γ</b> | 2020-08-27 09:06:13 | 1980    | 용Q5164N | 9   | 150666658451 | 2020-08-27 | 628-629-52  | 010      | EV                 |
| 3    | BRIDE.  | λГ         | 2020-08-27 09:05:27 | 传输中     | 205164N | 91  | 150666658451 | 2020-08-27 | 101001      | 61-61    |                    |
| 4    | 20120   | λ <b>Γ</b> | 2020-08-27 09:04:24 | (650-0  | BQ5164N | я   | 150666658451 | 2020-08-27 | 0848963     | 10102    | EV                 |
| 5    | sects.  | λГ         | 2020-08-27 09:04:06 | 1960    | @Q5164N | я   | 150666658451 | 2020-08-27 | 100.000     | SED.     | ≣∨                 |
| 6    | 240.04  | λ,Γ        | 2020-08-27 08:34:29 | est-    | @Q5164N | 9   | 150666658451 | 2020-08-27 | 1000        | SP(R)    | ≣v                 |
| 7    | and the | 出厂         | 2020-08-27 08:27:07 | (100-7  | @Q5164N | 21  | 150666658451 | 2020-08-27 | 68-690      | 1010     | ≣v                 |
| 8    | 1012.00 | 出厂         | 2020-08-27 08:25:12 | (195)-P | @Q5164N | 8   | 150666658451 | 2020-08-27 | ASTRONO.    | 010      | ≣v                 |
| 9    | sects.  | 出厂         | 2020-08-26 17:12:05 | 1920-2  | BQ5164N | я   | 150666658451 | 2020-08-27 | 01400       | 10102    | ≣∨                 |
| 10   | and the | 出厂         | 2020-08-26 17:09:36 | 1000    | @Q5164N | 8   | 150666658451 | 2020-08-27 | 101001      | 0940     | BV                 |

#### 2.2. 出入厂记录(总)

该模块显示所有厂外运输车辆的出入厂记录,包括未维护排放阶段的车辆出 入厂记录。能够根据类型、时间、车牌号、位置筛选数据并支持数据的导出。

| 类型 |                 | 清选择订             | 己灵日期                |      | 车牌号             | 位置  | 童術   | 運営   |             |       |    |            |      | 一句出 |   |
|----|-----------------|------------------|---------------------|------|-----------------|-----|------|------|-------------|-------|----|------------|------|-----|---|
| 序号 | 位置              | 类型               | 记录时间                | 抓伯图) | † 车牌号           | 联系人 | 联系电话 | 注册日期 | 车辆识别代码(VIN) | 发动机号码 | 运输 | 排放阶段       | 随车清单 | 行驶证 |   |
| 1  | 1号磅             | யுட              | 2020-09-27 14:36:   | 传输中  | 魯Q5164N         |     |      |      |             |       | 测试 | ĭ≣V        |      |     | i |
| 2  | 1号磅             | யு               | 2020-09-27 14:35:   | 传输中  | 魯Q5164N         |     |      |      |             |       | 測试 | ĭ€V        |      |     |   |
| 3  | 1号磅             | யு               | 2020-09-27 14:33: 🗸 | 传输中  | 魯Q5164N         |     |      |      |             |       | 测试 | ĭ€V        |      |     |   |
| 4  | 1号磅             | யு               | 2020-09-27 14:30:   | 传统中  | 魯Q5164N         |     |      |      |             |       | 测试 | ΣV         |      |     |   |
| 5  | 1号磅             | யுட              | 2020-09-27 14:27:   | 传输中  | 魯Q5164N         |     |      |      |             |       | 測试 | ٦V         |      |     |   |
| 6  | 1号磅             | யுட              | 2020-09-04 15:56:   | 传统中  | 鲁Q5164N         |     |      |      |             |       | 測试 | <b>™</b> √ |      |     |   |
| 7  | 1号 <del>读</del> | யுட              | 2020-09-04 15:56:   | 传输中  | 鲁Q5164N         |     |      |      |             |       | 測试 | <b>™</b> √ |      |     |   |
| 8  | 1号进             | யுட              | 2020-09-04 15:36:   | 传输中  | 鲁Q5164N         |     |      |      |             |       | 测试 | <b>™</b> √ |      |     |   |
| 9  | 1号 <del>读</del> | யுட              | 2020-09-04 15:36:   | 传输中  | 辽Q5164N         |     |      |      |             |       |    |            |      |     |   |
| 10 | 1号进             | யுட              | 2020-09-04 15:32:   | 传输中  | 魯Q5164N         |     |      |      |             |       | 测试 | ъv         |      |     |   |
| 11 | 2号磅             | $\lambda \Gamma$ | 2020-09-02 09:08:   | 查看   | 魯Q5164N         |     |      |      |             |       | 测试 | ъv         |      |     | ł |
| 12 | 1号磅             | யுட              | 2020-09-01 13:37:   | 传输中  | <b></b> 個Q5164N |     |      |      |             |       | 测试 | ШV         |      |     |   |
| 13 | 1号磅             | யுட              | 2020-09-01 12:38:   | 传输中  | 魯Q5164N         |     |      |      |             |       | 测试 | ШV         |      |     |   |
| 14 | 2号磅             | λГ               | 2020-09-01 12:37:   | 传输中  | 魯Q5164N         |     |      |      |             |       | 测试 | ΣV         |      |     |   |
| 15 | 2号磅             | λГ               | 2020-09-01 12:36:   | 传输中  | 魯Q5164N         |     |      |      |             |       | 测试 | ΣV         |      |     |   |
| 16 | 2号磅             | λГ               | 2020-09-01 12:27:   | 传输中  | 鲁Q5164N         |     |      |      |             |       | 测试 | ΣV         |      |     |   |

2.3. 车辆管理

#### 2.3.1. 厂外运输车辆管理(总)

厂外运输车辆管理,能够新增、查看、编辑和删除厂外车辆信息,支持按车 牌号进行筛选查询。

| 清输2 | 、车牌号码   | <b>登词</b> 重要 |       |             |            |                   |             |        |      |     | 添加厂外道   | 111年4月 11日日入      | 导出模板  |
|-----|---------|--------------|-------|-------------|------------|-------------------|-------------|--------|------|-----|---------|-------------------|-------|
| 序号  | 车牌号     | 车队名称         | 联系人   | 联系电话        | 注册日期       | 车辆识别代码(VIN)       | 发动机号码       | 排放阶段   | 随车清单 | 行驶证 | 运输货物    | 添加时间              | 操作    |
| 1   | 魯AC6109 | 沈建华          | 沈建华   | 13953354978 | 2016-06-28 | LFNMVXPX1GAD18689 | 1416E032087 | 国IV    |      | 查查  | 建建      | 2020-09-07 10:51: | 编辑 删除 |
| 2   | 魯M7A127 | 博兴县同乐        | 赵华清   | 13864427271 | 2017-02-07 | LRDV7PEC1GH023866 | 1416L079061 | )<br>M |      | 22  | 建成      | 2020-09-07 10:51: | 编程 删除 |
| 3   | 魯Q585DM | 临沂浩盘汽        | 李金泉   | 13205339205 | 2019-03-12 | LRDV7PEC3KT002975 | 1419A010081 | 国V     | 查看   | 查酒  | 建成      | 2020-09-07 10:51: | 编辑 删除 |
| 4   | 魯Q902DJ | 临沂浩盘汽        | 王庆宾   | 13409078266 | 2019-03-11 | LRDV7PEC7KR001079 | 1418L148713 | 国V     | 查看   | 查看  | 网络      | 2020-09-07 10:51: | 编辑 删除 |
| 5   | 魯Q791DJ | 蒙阴县永丰        | 候前进   | 13964300165 | 2019-03-12 | LFNMVXSXXJAD28063 | 1418D055515 | 国√     |      | 查看  | 到中      | 2020-09-07 10:51: | 编辑 删除 |
| 6   | 魯Q779DT | 临沂洁盘汽        | 朱胜    | 13646445798 | 2019-03-26 | LRDV7PEC1KR004155 | 1419A015215 | ■√     | 查看   | 查看  | 建制      | 2020-09-07 10:51: | 编辑 删除 |
| 7   | 鲁M7A126 | 博兴县同乐…       | 贾木诚   | 13723991399 | 2017-02-07 | LRDV7PEC3GH023867 | 1416L079545 | EV     |      | 查看  | 建制      | 2020-09-07 10:51: | 编辑 删除 |
| 8   | 鲁Q507DG | 临沂洁鑫汽        | 昌永瑞   | 13964405065 | 2019-03-26 | LRDV7PEC1KT004157 | 1419A012978 | EV     | 查看   | 查看  | 建制      | 2020-09-07 10:51: | 编辑 删除 |
| 9   | 鲁MBM217 | 示例           | 示例    | 15555555234 | 2019-04-08 | LRDS6PEB8JT005981 | 1418C030813 | EV     | 造着   | 查着  | 1231231 | 2020-09-01 13:59: | 编辑 删除 |
| 10  | 鲁Q5164N |              |       |             |            |                   |             | ΒV     |      |     | 测试货物    | 2020-09-01 13:59: | 编辑 删除 |
| 11  | 鲁L23109 |              |       |             |            |                   |             |        |      |     |         | 2020-09-01 13:48: | 编辑 删除 |
| 12  | 鲁C265DP | 测试车队         | 敖德萨所多 | 155555      | 2020-08-05 | 54651FSA21        | 154521113   | ĭ€V    | 查看   |     |         | 2020-08-27 10:42: | 编辑 删除 |
| 13  | 魯A11234 | 车队11         | 张三1   | 13133322112 | 2020-08-01 | V21               | F33         | 国VI    |      | 查着  |         | 2020-08-24 14:00: | 编辑 删除 |
| 14  | 魯A11233 | 车队11         | 张三1   | 13133322112 | 2020-08-07 | V123123           | F123213     | ĭ≣√    | 查查   | 查着  |         | 2020-08-24 13:59: | 编辑 删除 |
| 15  | 魯A12311 | 厂外车队1        | 张三    | 13111111111 | 2020-08-18 | VIN111            | FDJ2222     | ĭ≣V    | 查看   |     |         | 2020-08-23 10:19: | 编辑 删除 |

注: 该模块显示所有添加的车辆,包括未维护排放阶段的车辆。

# 2.3.2. 厂外运输车辆管理

厂外运输车辆管理,能够新增、查看、编辑和删除厂外车辆信息。支持按车 牌号进行筛选查询。

| 出入「日 | 录 × 厂外运输车 | 納管理 ×  |        |                                       |            |                   |             |        |      |       |                     |          |
|------|-----------|--------|--------|---------------------------------------|------------|-------------------|-------------|--------|------|-------|---------------------|----------|
| 请输入  | \$脖号码 (   | 11月 重元 |        |                                       |            |                   |             |        |      | 添加厂外运 | 4年時 起星守入            | 导出模板     |
| 序号   | 车牌号       | 车队名称   | 联系人    | 联系电话                                  | 注册日期       | 车辆识别代码(VIN)       | 发动机号码       | 排放阶段   | 随车清单 | 行驶证   | 添加时间                | 操作       |
| 1    | 鲁A11233   | 车队11   | 903    | 10,000,0                              | 2020-08-07 | V123123           | F123213     | ĭ≣∨    | 22   | 22    | 2020-08-24 13:59:15 | 調課 删除    |
| 2    | 魯A11234   | 车队11   | 80     | 10.0007-0                             | 2020-08-01 | V21               | F33         | ≣vi    |      | 22    | 2020-08-24 14:00:57 |          |
| 3    | 鲁A12311   | 厂外车队1  | 80     | <>>>>>>>>>>>>>>>>>>>>>>>>>>>>>>>>>>>> | 2020-08-18 | VIN111            | FDJ2222     | )<br>M | 22   |       | 2020-08-23 10:19:13 | 编辑 删除    |
| 4    | C265DP    | 测试车队   | 8-8710 | 000                                   | 2020-08-05 | 54651FSA21        | 154521113   | ΞV     |      |       | 2020-08-27 10:42:00 | 1018 BIR |
| 5    | MBM217    | 示例     | 14     | KININGA                               | 2019-04-08 | LRDS6PEB8/T005981 | 1418C030813 | Œ٧     | 22   | 22    | 2020-09-01 13:59:12 | 编辑 删除    |

注: 该模块只显示已维护排放阶段的车辆。

点击"添加厂外运输车辆",新增车辆信息。

| 1                       |    |
|-------------------------|----|
| · 车队名称 * 请输入车队名称        |    |
| 联系人 * 请输入联系人            |    |
| ₩ <b>联系电话 *</b> 请输入联系电话 |    |
| <b>车牌号 *</b> 请输入车牌号     |    |
| 注册日期 * 请选择日期            | -  |
| 车辆识别代号 *<br>(VIN)       |    |
| 发动机号码 * 请输入发动机号码        |    |
| 排放阶段 国V                 | Ψ. |
| 随车清单                    |    |
| 上传                      |    |
| 行驶证                     |    |

点击"编辑"按钮,可进行信息编辑。

| 请输入 | 车牌号码    | <b>査</b> 询 重置 |        |                   |             | _ |      |
|-----|---------|---------------|--------|-------------------|-------------|---|------|
| 序号  | 车牌号     | 车队名称          | 尔 联系人  | 修改                |             | × | 排放阶段 |
| 1   | 魯A11233 | 车队11          | 张三1    | 车队名称 🔸            | 车队11        |   | EV   |
| 2   | 魯A11234 | 车队11          | 张三1    | 联系人 *             | 24 = 1      |   | ≣vi  |
| 3   | 鲁A12311 | 厂外车队          | .1 张三  | 40,77,7           | 11          |   | ΞV   |
| 4   | 鲁C265DP | 测试车际          | 人 敖德萨府 | 联系电话 *            | 13133322112 |   | Ξ٧   |
| 5   | 鲁MBM217 | 示例            | 示例     | 车牌号 *             | 鲁A11233     |   | ≣V   |
|     |         |               |        | 注册日期 *            | 2020-08-07  |   |      |
|     |         |               |        | 车辆识别代号 *<br>(VIN) | V123123     |   |      |
|     |         |               |        | 发动机号码 *           | F123213     |   |      |
|     |         |               |        | 排放阶段              | L           | - |      |
|     |         |               |        | 随车清单              |             |   |      |
|     |         |               |        | 行驶证               |             |   |      |
|     |         |               |        |                   |             |   |      |

该模块还支持批量添加车辆信息。点击"导出模板",下载模板,编辑保存 后,点击"批量导入"按钮,进行批量导入。

注: 批量导入文件大小不超过 150M。

点击"导出车辆",提示导出任务创建成功。在导出记录模块可对导出的内容进行下载。

| <del>9</del> 号 | 车牌号             | 车队名称  | 联系人   | 联系电话        | 注册日期       | 车辆识别代码(VIN)       | 发动机号码       | 排放阶段       | 随车清单 | 行驶证 | 运输货物    | 添加时间              | 操作    |
|----------------|-----------------|-------|-------|-------------|------------|-------------------|-------------|------------|------|-----|---------|-------------------|-------|
| 1              | 魯AC6109         | 沈建华   | 沈建华   | 13953354978 | 2016-06-28 | LFNMVXPX1GAD18689 | 1416E032087 | )<br>国IV   |      | 查看  | 建成      | 2020-09-07 10:51: | 编辑 删除 |
| 2              | 鲁M7A127         | 博兴县同乐 | 赵华清   | 13864427271 | 2017-02-07 | LRDV7PEC1GH023866 | 1416L079061 | ΞV         |      | 立石  | 影响      | 2020-09-07 10:51: | 编辑 删除 |
| 3              | 魯Q507DG         | 临沂洁鑫汽 | 吕永瑞   | 13964405065 | 2019-03-26 | LRDV7PEC1KT004157 | 1419A012978 | )<br>VE    | 童酒   | 22  | 题如料     | 2020-09-07 10:51: | 编辑 删除 |
| 4              | 魯Q779DT         | 临沂浩鑫汽 | 朱胜    | 13646445798 | 2019-03-26 | LRDV7PFC1KR004155 | 1419A015215 | )<br>M     | 22   | 22  | 融制      | 2020-09-07 10:51: | 编辑 删除 |
| 5              | 魯Q791DJ         | 蒙阴县永丰 | 候前进   | 13964300165 | 提示 2019-   | ×                 | 1418D055515 | ĭ€V        |      | 登着  | 政府      | 2020-09-07 10:51: | 编辑 删除 |
| 6              | 魯Q902DJ         | 临沂清盦汽 | 王庆宾   | 13409078266 | 2019 🙂 4   | 异出任务创建成功!         | 1418L148713 | ĭ€V        | 童石   | 查看  | 思いは     | 2020-09-07 10:51: | 编辑 删除 |
| 7              | 魯Q585DM         | 临沂浩鑫汽 | 李金泉   | 13205339205 | 2019-      | 70.45             | 1419A010081 | 国V         | 查看   | 查看  | 制制      | 2020-09-07 10:51: | 编辑 删除 |
| 8              | 鲁M7A126         | 博兴县同乐 | 贾木诚   | 13723991399 | 2017-      | 佣定                | 1416L079545 | 国V         |      | 查看  | 到冰斗     | 2020-09-07 10:51: | 编辑 删除 |
| 9              | 鲁Q5164N         |       |       |             |            |                   |             | ĭ≡v        |      |     | 测试货物    | 2020-09-01 13:59: | 编辑 删除 |
| 10             | 鲁MBM217         | 示例    | 示例    | 15555555234 | 2019-04-08 | LRDS6PEBBJT005981 | 1418C030813 | <b>™</b> √ | 查看   | 查看  | 1231231 | 2020-09-01 13:59: | 编辑 删除 |
| 11             | 魯C265DP         | 测试车队  | 敖德萨所多 | 155555      | 2020-08-05 | 54651FSA21        | 154521113   | ĭ          | 登着   |     |         | 2020-08-27 10:42: | 编辑 删除 |
| 12             | 鲁A11234         | 车队11  | 张三1   | 13133322112 | 2020-08-01 | V21               | F33         | ≣vi        |      | 查看  |         | 2020-08-24 14:00: | 编辑 删除 |
| 13             | 鲁A11233         | 车队11  | 张三1   | 13133322112 | 2020-08-07 | V123123           | F123213     | I≣V        | 查看   | 查看  |         | 2020-08-24 13:59: | 编辑 删除 |
| 14             | <b>≜</b> A12311 | 厂外车队1 | 张三    | 13111111111 | 2020-08-18 | VIN111            | FDJ2222     | ΞV         | 查查   |     |         | 2020-08-23 10:19: | 编辑 删除 |

# 2.3.3. 厂内运输车辆管理

厂内运输车辆管理,能够新增、查看、编辑和删除厂内车辆信息。支持按环 保登记编码进行筛选查询。

| 请输入环保 | 登记编码 直接 重素    |            |             |       |            |      |     |                     |       |
|-------|---------------|------------|-------------|-------|------------|------|-----|---------------------|-------|
| 序号    | 环保登记编码/内部管理号牌 | 注册日期       | 车辆识别代号(VIN) | 发动机号码 | 排放阶段       | 随车清单 | 行驶证 | 添加时间                | 操作    |
| 21    | HB111         | 2020-08-12 | VIN111222   | FADS  | IIVI       | 童童   | 查看  | 2020-08-23 10:57:27 | 編編 删除 |
| 2     | HUANBAO112    | 2020-08-01 | V1123       | F1212 | <b>⊠</b> ∨ | 22   |     | 2020-08-24 14:10:19 | 编辑 删除 |

点击"添加厂内运输车辆",新增车辆信息。

| 出入厂记录  | 厂外运输车辆管理 > 厂内运输车辆                       | ABIE N     |                   |              |          |      |       |                     |         |
|--------|-----------------------------------------|------------|-------------------|--------------|----------|------|-------|---------------------|---------|
| 增输入环闭器 | 1000 100 100 100 100 100 100 100 100 10 |            |                   |              |          |      |       |                     |         |
| 序号     | 环保登记编码/内部管理号牌                           | 注册日期       | 车辆记用HC号(VIN)      | 发动机号码        | 非统约段     | 建车通单 | লিকাহ | 版九日日月间              | 操作      |
| 1      | HB111                                   | 2020-08-12 | VIN111222         | FADS         | BRVI     | ==   | 80    | 2020-08-23 10:57:27 | 802 899 |
| 2      | HUANEAD112                              | 2020-08-01 | 16.00             |              |          |      | ×     | 2020-08-24 14:10:19 | -       |
|        |                                         |            | 环保登记编码/内<br>部管理号牌 | · 清输入环保登记编码/ | 内部意理石牌   |      | L Î   |                     |         |
|        |                                         |            | 注册日期              | • 通选择日期      |          |      |       |                     |         |
|        |                                         |            | 车辆记别代号<br>(VIN)   | * WREAVIN    |          |      |       |                     |         |
|        |                                         |            | 发动机带研             | 诸喻入发动机号码     |          |      | - 1   |                     |         |
|        |                                         |            | 拜故阶段              | ≣v           |          |      | - 1   |                     |         |
|        |                                         |            | 建立通道              |              |          |      |       |                     |         |
|        |                                         |            | fiez              | LR           |          |      |       |                     |         |
|        |                                         |            |                   |              | び東子指至少上後 | -40  |       |                     |         |

点击"导出",提示导出任务创建成功。在导出记录模块可对导出的内容进 行下载。

| 序号 | 环保登记编码/内部管理号牌       | 注册日期       | 车辆识别代号(VIN) | 发动机号码      | 排放阶段 | 随车清单 | 行驶证 | 潘加时间                | 操作    |
|----|---------------------|------------|-------------|------------|------|------|-----|---------------------|-------|
| 1  | ABSDFJSDFKJSDKFK123 | 2019-04-08 | ASDASD12312 | ADAD123123 | ™V   | 登石   | 登石  | 2020-09-05 11:31:22 | 编辑 删除 |
| 2  | HUANBAO112          | 2020-08-01 | V1123       | F1212      | ĭ≣V  | 查酒   |     | 2020-08-24 14:10:19 | 编辑 删除 |
| 3  | HB111               | 2020-08-12 | VIN111222   | FADS       | 国VI  | 查看   | 查看  | 2020-08-23 10:57:27 | 编辑 删除 |
|    |                     |            | 1000        | -          |      |      |     |                     |       |
|    |                     |            | 提示          | ×          |      |      |     |                     |       |
|    |                     |            | 3 导出任务创建成   | 5h1        |      |      |     |                     |       |
|    |                     |            |             | 确定         |      |      |     |                     |       |

#### 2.3.4. 非道路移动机械管理

非道路移动机械管理,能够新增、查看、编辑和删除数据信息。支持按环保 登记编码进行筛选查询。

| 请输入环保持 | 到已候码 重置 |            |      |        |        |                     | 3     | 幼生生道路移动机械 |
|--------|---------|------------|------|--------|--------|---------------------|-------|-----------|
| 序号     | 环保登记编码  | 生产日期       | 排放阶段 | 机械环保代码 | 发动机铭牌  | 添加时间                | 操作    |           |
| 1      | HBA12   | 2020-08-01 | ١    | JX112  | FDJ112 | 2020-08-24 14:12:52 | 编辑册除  |           |
| 2      | HBX1    | 2020-08-15 | IV   | JX11   | ASDF   | 2020-08-23 10:58:32 | 编辑 删除 |           |

点击"添加非道路移动机械",新增数据。

| 出入厂记录(总) | × 厂外运输车辆管理 × 厂内运输车辆 | 病管理 × 非道路移动机械 | 管理 ×                                                 |                                                     |       |   |                     |         |          |
|----------|---------------------|---------------|------------------------------------------------------|-----------------------------------------------------|-------|---|---------------------|---------|----------|
| 请输入环保登证  | 3編码 查询 重置           |               |                                                      |                                                     |       |   |                     |         | 动中间路移动机械 |
| 序号       | 环保登记编码              | 生产日期          | 排放阶段                                                 | 机械环保代码                                              | 发动机招牌 |   | 添加时间                | 操作      |          |
| 1        | HBA12               | 2020-08-01    | 添加                                                   |                                                     |       | × | 2020-08-24 14:12:52 | 编辑 删除   |          |
| 2        | HEXT                | 2020-08-15    | 环促型已编码 -<br>生产日期 -<br>非成款的经 -<br>机板环保代码 -<br>光动机品牌 - | 諸仙人其保登已備詞<br>第四時日期<br>副七月10日第一代詞<br>第個人共同时紀時<br>日代7 |       |   | 2020-06-23 10:58:32 | 100 B99 |          |

点击"导出",提示导出任务创建成功。在导出记录模块可对导出的内容进 行下载。

| 序号 | 环保登记编码           | 生产日期       | 排放阶段                                                       | 机械环保代码         | 发动机铭牌 | 添加时间                | 操作    |
|----|------------------|------------|------------------------------------------------------------|----------------|-------|---------------------|-------|
| 1  | H2KDFGDFG2341243 | 2019-02-02 | 33111                                                      | SDFSDFWERWE231 | 查看    | 2020-09-05 13:57:08 | 编辑 删除 |
| 2  | 123123           | 2020-09-18 | ≣V                                                         | 112312312      | 查着    | 2020-09-02 15:52:05 | 编辑 删除 |
| 3  | HBA12            | 2020-08-01 | ΞV                                                         | JX112          | 查看    | 2020-08-24 14:12:52 | 编辑 删除 |
| 4  | HBX1             | 2020-08-15 | 国いく                                                        | JX11           | 查看    | 2020-08-23 10:58:32 | 编辑 删除 |
|    |                  |            | 提示                                                         | ×              |       |                     |       |
|    |                  |            | <ul> <li>(1) (1) (1) (1) (1) (1) (1) (1) (1) (1)</li></ul> |                |       |                     |       |
|    |                  |            |                                                            |                |       |                     |       |
|    |                  |            |                                                            | 端定             |       |                     |       |

2.4. 系统管理

#### 2.4.1. 用户管理

点击"添加用户",输入相关信息,进行数据新增。可对新增的用户信息进行查看、编辑、删除、冻结和重置密码操作。

| 角色          | * 账号 | 姓名 | <b>会</b> 词 王王 | 2        |    |       |   |                         | 添加用户 |
|-------------|------|----|---------------|----------|----|-------|---|-------------------------|------|
| 账号 :        | 姓名 : | 角色 | 手机号           |          | 状态 | 更新时间。 |   | 操作                      |      |
| 13015523653 | 徐凯   | 财务 | 添加用户          |          |    |       | × | <b>查查 编辑 删除</b> 冻结 重置密码 |      |
|             |      |    | 登录账号          | 请输入登录账号  |    |       |   |                         |      |
|             |      |    | 姓名            | 请输入姓名    |    |       |   |                         |      |
|             |      |    | 角色 *          | 财务       |    |       |   |                         |      |
|             |      |    | 性别            | • 男 ) 女  |    |       |   |                         |      |
|             |      |    | 手机号           | 请输入手机号   |    |       |   |                         |      |
|             |      |    | 身份证号          | 请输入身份证号  |    |       |   |                         |      |
|             |      |    | 身份证有效期        | 请选择日期    |    | -     |   |                         |      |
|             |      |    | Email         | 请输入Email |    |       |   |                         |      |
|             |      |    |               | 保存       |    |       |   |                         |      |
|             |      |    |               |          |    |       |   |                         |      |
|             |      |    |               |          |    |       |   |                         |      |
|             |      |    |               |          |    |       |   |                         |      |

## 2.4.2. 角色管理

点击"添加角色",输入相关信息,进行数据新增。可对新增的信息进行编辑、分配权限和清空权限操作。

| 角色名称 | <b>査询</b> 重置 |    |     |      |             |        |     |              | 添加角色 |
|------|--------------|----|-----|------|-------------|--------|-----|--------------|------|
| 编码   | 名称           | 备注 | 排序: |      | 添加人         | 添加日期 ≎ |     | 操作           |      |
| cw   | 财务           |    | 2   | 添加角色 |             |        | ×   | 编辑 分配权限 清空权限 |      |
|      |              |    |     | 角色编  | 码 请输入角色编码   |        |     |              |      |
|      |              |    |     | 角色名  | 称 * 请输入角色名称 |        | - 1 |              |      |
|      |              |    |     | *    | 注 请输入备注     |        | - 1 |              |      |
|      |              |    |     |      |             |        | - 1 |              |      |
|      |              |    |     | 揮    | 序 * 请输入排序序号 | ~      | - 1 |              |      |
|      |              |    |     |      | 保存          |        | - 1 |              |      |
|      |              |    |     |      |             |        | - 1 |              |      |
|      |              |    |     |      |             |        | - 1 |              |      |
|      |              |    |     |      |             |        |     |              |      |
|      |              |    |     |      |             |        |     |              |      |

点击"分配权限",勾选模块,进行权限分配。

| 角色名称 | <u></u> 直询 重要 |    |                                                                                                    |     |           |   |              | 添加角色 |
|------|---------------|----|----------------------------------------------------------------------------------------------------|-----|-----------|---|--------------|------|
| 编码   | 名称            | 備注 | 組序 :                                                                                                    | 潘加人 | 添加日期 :    | - | 操作           |      |
|      |               |    | 权限分配                                                                                                    |     | ×         |   | 輪網 分配权限 清空权限 |      |
|      |               |    | 角色名称: 默劳(cw)      □ 出厂记录      □ 金 本等管理      □ 厂 7→近端车将管理      □ 厂 7→近端车将管理      □ 厂 7→近端车将管理      □ 厂 7→近端车将管理      □ 厂 7→近端车将管理      □ 厂 7→近端车将管理      □ □ 和色管理 |     | 金書 滞全 ₩27 |   |              |      |

2.4.3. 参数管理

- 不可见排放车型:点击开关按钮,勾选不可见的排放车型,在出入厂记录中不会再显示;
- 2.禁止入厂车型:点击开关按钮,勾选禁止入厂的排放车型,禁止该类型 的车辆入厂;
- 系统录入关闭时间:点击开关按钮,设置系统录入关闭时间,该时间段 内的车辆出入厂记录不显示;
- 离厂手动控制:车辆出厂是否需要手动控制,可选择不控制、手动控制、
   未知车辆手动控制。

| 名称       | 开关       | 其他                                      |
|----------|----------|-----------------------------------------|
| 不可见排放车型  |          | <b>B V B V V B V V B V</b>              |
| 禁止入厂车型   |          | 20 V 21 V 21 V 21 V 22 V 22 V 22 V 22 V |
| 系统录入关闭时间 |          | 0830.00 - 09:00:00                      |
| 离厂手动控制   | 不控制 手动控制 | <ul> <li>第30年時手动控制</li> </ul>           |

#### 2.5. 导出记录

车辆出入厂记录、车辆管理模块中点击"导出"按钮,在导出记录模块可查 看导出记录,点击"下载"按钮,进行下载。

| 序号 | 名称                         | 开始时间                | 结束时间                | 状态  | 下载 |
|----|----------------------------|---------------------|---------------------|-----|----|
| 1  | 非道路移动机械台账                  | 2020-10-10 09:56:54 | 2020-10-10 09:56:54 | 已完成 | 下载 |
| 2  | 厂内运输车辆台账                   | 2020-10-10 09:56:19 | 2020-10-10 09:56:19 | 已完成 | 下載 |
| 3  | 厂外车辆                       | 2020-10-10 09:54:17 | 2020-10-10 09:54:17 | 已完成 | 下載 |
| 4  | 厂内运输车辆台账                   | 2020-10-10 09:54:11 | 2020-10-10 09:54:11 | 已完成 | 下载 |
| 5  | 厂外车辆                       | 2020-10-10 09:53:18 | 2020-10-10 09:53:19 | 已完成 | 下载 |
| 6  | 车辆进出厂记录                    | 2020-10-10 09:28:06 | 2020-10-10 09:28:08 | 已完成 | 下戦 |
| 7  | 车辆进出厂记录                    | 2020-10-10 09:09:18 | 2020-10-10 09:09:21 | 已完成 | 下載 |
| 8  | 车辆进出厂记录                    | 2020-09-25 14:28:25 | 2020-09-25 14:28:27 | 已完成 | 下載 |
| 9  | 厂外车辆                       | 2020-09-25 14:27:55 | 2020-09-25 14:27:56 | 已完成 | 下戦 |
| 10 | 厂外车辆                       | 2020-09-21 10:50:17 | 2020-09-21 10:50:18 | 已完成 | 下載 |
| 11 | 厂外车辆                       | 2020-09-21 10:43:35 | 2020-09-21 10:43:35 | 已完成 | 下載 |
| 12 | 非道路移动机械台账                  | 2020-09-08 16:47:45 | 2020-09-08 16:47:46 | 已完成 | 下载 |
| 13 | 厂内运输车辆台账                   | 2020-09-08 16:47:42 | 2020-09-08 16:47:43 | 已完成 | 下載 |
| 14 | 2020-09-08非道路移动机械台账        | 2020-09-08 16:46:44 | 2020-09-08 16:46:44 | 已完成 | 下戦 |
| 15 | 2020-09-08厂内运输车辆台账         | 2020-09-08 16:46:41 | 2020-09-08 16:46:41 | 已完成 | 下載 |
| 16 | 2020-09-08 16:44:04车辆进出厂记录 | 2020-09-08 16:44:04 | 2020-09-08 16:44:06 | 已完成 | 下载 |

注:导出数据不能超过 500 条。